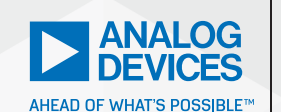

# Analog Dialogue

# ADI Trinamicのモータ・ コントローラに対応する ROS 1ドライバを使いこなす

著者: Krizelle Paulene Apostol、ソフトウェア・システム・エンジニア Jamila Macagba、シニア・ソフトウェア・システム・エンジニア Maggie Maralit、ソフトウェア・システム設計エンジニアリング・マネージャ

# 概要

筆者らは「ADI Trinamicのモータ・コントローラ用のROS 1 ドライバ、ロボットの開発が容易に」という記事を公開しま した。その記事では、ADI Trinamic<sup>™</sup>のモータ・コントロー ラ (TMC: Trinamic Motor Controller) 用のドライバにつ いて解説しています。また、TMCをROS (Robot Operating System)のエコシステムに取り込む方法も紹介しました。 TMC用のROS 1ドライバを使用すれば、ROSのフレームワー ク内でTMCのドライバ層とアプリケーション層の間のシーム レスな通信を容易に実現することができます。このメリットは、 ROS 1ドライバがサポートする様々なTMCボードにももたら されます。本稿では、TMC用のROS 1ドライバの機能につい て詳しく説明します。具体的には、モータの制御、情報の取得、 コマンドの実行、パラメータの取得、複数のセットアップのサ ポートを行うための機能を取り上げます。また、組み込みシ ステムやアプリケーションにTMCを統合し、ROSのフレーム ワークがもたらすメリットを活かす方法についても解説します。

# TMC向けに開発されたROS 1ドライバ

ROSは、ロボティクス向けのミドルウェアです。ROSには、ドラ イバや最先端のアルゴリズムなど、一連のソフトウェア・ライブ ラリや強力な開発ツールが含まれています。これを活用すれば、 ロボットのシステムやアプリケーションの開発が容易になりま す。特に、アナログ・デバイセズのTMCと併用すれば、新たな レベルのインテリジェントなアクチュエータを実現することがで きます。また、ロボティクスの分野でROSが広く普及するなか、 その機能も大きな進化を遂げています。例えば、ROSドライバの ような追加のモジュールのサポート機能が開発された結果、製造 分野や産業用オートメーションの分野のアプリケーションにおけ る使いやすさが向上しました。

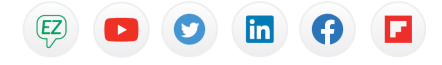

アナログ・デバイセズが提供するTMC用のROS 1ドライバは、 アナログ・デバイセズのTMCL-IDE(Trinamic Motion Control Language-Integrated Development Environment)と同様の 機能を提供します。但し、両者には重要な違いがあります。とい うのも、TMC用のROS 1ドライバを使用する場合には、ROSに 対応するシステム内にドライバを追加でインストールすることな く、ノード(特定のタスクを実行するプロセス)からTMCを使 用できるようになります。また、TMC用のROSドライバ(adi\_ tmcl)は、独自のTMCLプロトコル・インタプリタを備えていま す。それによって、TMCLに準拠したコマンド(ユーザからの要 求)の解釈を行えるようになっています。最下位層のtmcl\_ros\_ nodeは、ROSシステムに対するインターフェースを確立します。 それにより、パブリッシャ、サブスクライバ、サービスといった 機能が提供されます。これらの機能は、一連のパラメータによっ てカスタマイズすることが可能です。

# TMC用のROS 1ドライバが提供する機能

ここからは、TMC用のROS 1ドライバが提供する機能について 詳しく説明していきます。

#### 1. 様々なTMCボードのサポート

adi\_tmcl (TMC用のROSドライバ) は、TMCLプロトコルに 準拠するすべてのTMCをサポートするように設計されていま す。本稿の執筆時点で、adi\_tmclはCAN (Controller Area Network) のインターフェース (具体的にはSocketCAN) をサ ポートしています。他のインターフェース用のサポート機能も開 発中であり、それらは近日中に追加される予定です。ここで言う TMCには、ADI TrinamicのPANdrive<sup>TM</sup>スマート・モータやモ ジュールも含まれています。それらは、更にステッパ・モータや ブラシレスDC (BLDC) モータに分類することができます。adi\_ tmclは、ROSのパラメータを使用することで様々なTMCボード をシームレスにサポートします。それにより、パッケージ全体を リビルドすることなく、tmcl\_ros\_nodeの設定を行うことが可 能になります。 adi\_tmcl/configのディレクトリ内で、ADI Trinamicの各TMC モジュール (TMCM) は、2つのYAMLファイルに関連づけられ ています。それらのファイルは、データをシリアライズする言語 で記述されており、人間にとっての可読性が得られます。各ファ イルにはROSのパラメータが含まれているので、実行中にロード する必要があります。2つのYAMLファイルの詳細は以下のよう になります。

- adi\_tmcl/config/autogenerated/TMCM-XXXX.yaml: この YAML ファイルは自動的に生成されるものであり、モジュールに固有のパラメータが含まれています。これを変更するとノードの動作が変わってしまう可能性があります。そのため、変更は推奨されていません。
- adi\_tmcl/config/TMCM-XXXX\_Ext.yaml:
   この YAML ファイルには、修正可能なすべてのパラメータが 含まれています。ボードとの通信(インターフェース名など)、 モータの制御の有効化、ROS のトピック名の変更を行うため に使用されます。

例えば、サーボ・ドライブ「TMCM-1636」(図3)を起動する にはどうすればよいでしょうか。その場合、必要な処理は図1に 示すコードを実行することだけです。

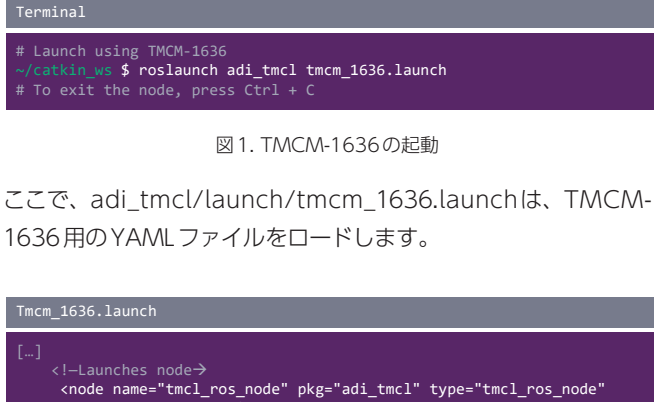

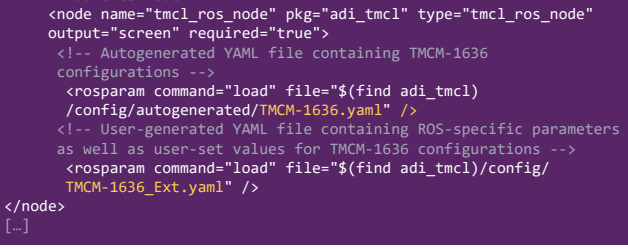

図2. TMCM-1636 に対応する ROS ドライバを実行するためのコード・スニペット

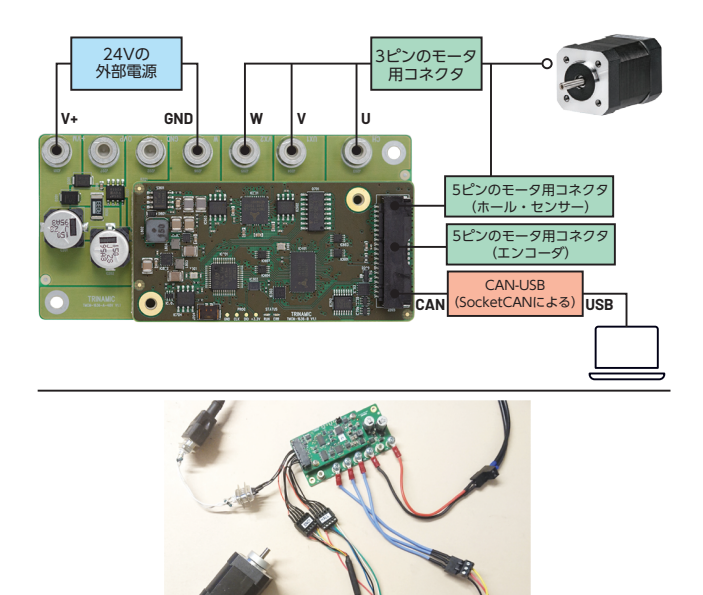

図 3. TMCM-1636の概要。(上)はTMCM-1636のハードウェア接続図、 (下)は実際にセットアップした様子を示したものです。

「TMCM-1260」は、モータ・コントローラ/ドライバ・モジュー ルです(図6)。これを使用するには、以下のコードを実行します。

Terminal
# Launch using TMCM-1260
~/catkin\_ws \$ roslaunch adi\_tmcl tmcm\_1260.launch
# To exit the node, press Ctrl + C

図4. TMCM-1260 に対応する ROS ドライバを起動するためのコマンド

ここで、adi\_tmcl/launch/tmcm\_1260.launchは、TMCM-1260用のYAMLファイルをロードします。

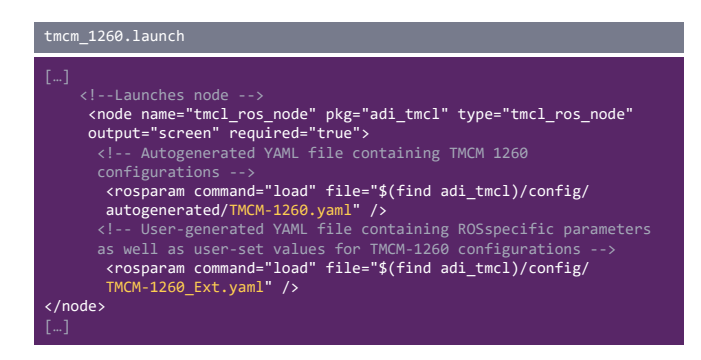

図 5. TMCM-1260 に対応する ROS ドライバを実行するためのコード・スニペット

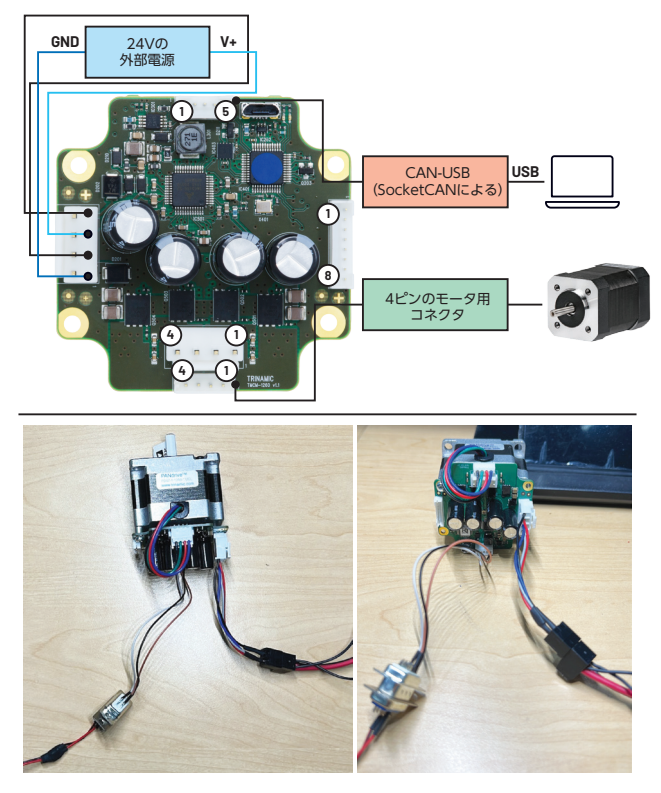

図6. TMCM-1260の概要。(上)はTMCM-1260のハードウェア接続図、 (下)は実際にセットアップした様子を示したものです。

launchディレクトリには、サポートしているすべてのTMCボードの情報が含まれています。その内容はこちらから確認できます。

#### 2. TMCL-IDEによるTMCモジュールのワンタイム設定

ROSを介してTMCのボードを使用する場合、事前に実際のモー タを使ってキャリブレーションを実施しなければなりません。 TMCL-IDEを使用してすべてのキャリブレーションを実行し、必 要なデータをEEPROMに保存しておく必要があります(この作 業を怠ると、モータを正しく制御できない可能性があります)。

- ▶ BLDC モータ・モジュール(TMCM-1636 など)の場合
  - TMCL-IDEのウィザード・プール機能によってキャリブレーションを行う方法については、こちらのチュートリアルをご覧ください。
  - TMCL-IDEの専用機能によって PI (proportional-integral)
     チューニングを行う方法については、こちらのチュートリアルをご覧ください。
- ▶ ステッパ・モータ・モジュール(TMCM-1260 など)の場合
  - TMCL-IDEのウィザード・プール機能によってキャリブレーションを行う方法については、こちらのチュートリアルをご覧ください。

キャリブレーションやチューニングを行ったら、すべてのパラ メータの値を必ずボード上のEEPROMに保存してください。こ の処理は、パラメータの保存、STAPコマンド、TMCLプログラ ムの作成/アップロード、自動開始モードの有効化によって行う ことができます。ボードによっては、これらのオプションのうち 一部しかサポートしていないことがあります。

TMC用のROSドライバは、TMCとモータの設定/チューニン グを行った後、TMCL-IDEを使用したワンタイム設定に基づいて モータを制御できるように設計されています。

#### 3. モータの運転/停止

TMC用のROSドライバは、以下のトピックのうちいずれかをパ ブリッシュすることにより、モータの運転/停止を実行します。

- ▶ /cmd\_vel (geometry\_msgs/Twist): モータの速度の設定
- ▶ /cmd\_abspos (std\_msgs/Int32):モータの絶対位置の設定
- ▶ /cmd\_relpos (std\_msgs/Int32):モータの相対位置の設定
- ▶ /cmd\_trq (std\_msgs/Int32): モータのトルクの設定

注)多軸対応のTMCのセットアップについては、モータごとに 個別のトピックが存在することになります。

モータの動きは、ROSのシステムを接続し、上記のうちいずれかのトピックをパブリッシュすることで制御することができます。 どのトピックを選択するかは、個々のアプリケーション、TMC の設定、使用するモータの種類によって異なります。例えば、車 輪を備えるロボットの場合、車輪の速度の設定を選択することに なるでしょう。一方、把持部については、位置の設定を選択する 方がより適切であるはずです。

ここで、具体的な例として、adi\_tmcl/scripts/fake\_cmd\_vel. shというスクリプトを取り上げることにします。この簡素なスク リプトは、時計回りと反時計回りの両方の回転方向でモータの調 整を行い、徐々に速度を上げていくというものです。これを実行 するには、図7に示すコマンドを使用します。

| Terminal #1                                                                     |                                                                                                    |
|---------------------------------------------------------------------------------|----------------------------------------------------------------------------------------------------|
| <pre>~ \$ cd ~/ca<br/>~/catkin_ws<br/>~/catkin_ws<br/>~/catkin_ws<br/># o</pre> | tkin_ws<br>\$ source /opt/ros/noetic/setup.bash<br>\$ source devel/setup.bash<br>\$ roslaunch adi_tmcl tmcm_1260.launch<br>r \$ roslaunch adi_tmcl tmcm_1636.launch |
| Terminal #2                                                                     |                                                                                                    |
| <pre>~ \$ cd ~/ca<br/>~/catkin_ws<br/>~/catkin_ws<br/>~/catkin_ws</pre>         | tkin_ws<br>\$ source /opt/ros/noetic/setup.bash<br>\$ source devel/setup.bash<br>\$ rostopic echo /tmc_info_0                                                       |
| Terminal #3                                                                     |                                                                                                    |
| <pre>~ \$ cd ~/ca<br/>~/catkin_ws<br/>~/catkin_ws</pre>                         | tkin_ws/src/adi_tmcl/scripts<br>/src/adi_tmcl/scripts \$ sudo chmod +x fake_cmd_vel.sh<br>/src/adi_tmcl/scripts \$ ./fake_cmd_vel.sh                                |
|                                                                                 | 図 7. TMC用のROS ドライバの速度制御について<br>テストを行うためのコマンド                                                                                                    |

ここでは、以下の点に注意してください。

- Terminal 2 と Terminal 3 は並べて見ると効果的です。
- コマンドを実行したら、Terminal 1、Terminal 2 で「ctrl]+「C」
   キーを押すことにより処理を終了することができます。
- ▶ Terminal 3のコマンドは、自身で自動的に停止します。

ここで、モータが動作したことを確認してみましょう。図8に示したのは、TMC(/tmc\_info\_0)からの速度のリードバックをグラフ化したものです。

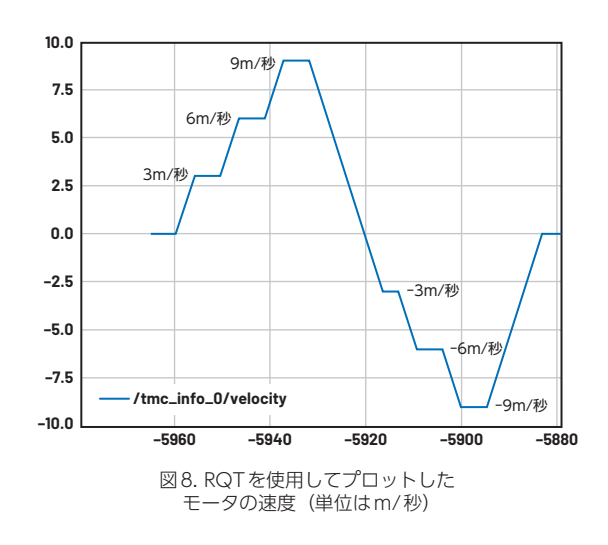

#### 4. TMC/モータの情報の取得

ROSシステムでは、次のトピックをサブスクライブすることにより、TMC用のROSドライバから情報を取得することができます。

 /tmc\_info (adi\_tmcl/TmcInfo):電圧、TMCのステータス、 実際の速度、実際の位置、実際のトルクに関する情報を提供 します。

注)多軸対応のTMCのセットアップについては、モータごとに 個別のトピックが存在することになります。

ROSシステムにリンクすることにより、指定されたトピックをサ ブスクライブすることができます。その結果、パラメータの値を 監視し、それに基づいたアクションを実行することが可能になり ます。例えば、アプリケーション固有のシナリオにおいて、TMC のステータスでエラーを検出した場合にシステムを停止したり、 モータが特定の位置に到達したら事前にプログラムされたアク ションを実行したりするといったことが行えます。

ここで、スクリプトの例としてadi\_tmcl/scripts/fake\_cmd\_ pos.shを取り上げます。このスクリプトは、モータを時計回りに 回転させ、その後、位置の値が大きくなると反時計回りに回転す るようになるという単純な動作を実現します。具体的には、図9 に示すコマンドが実行されます。

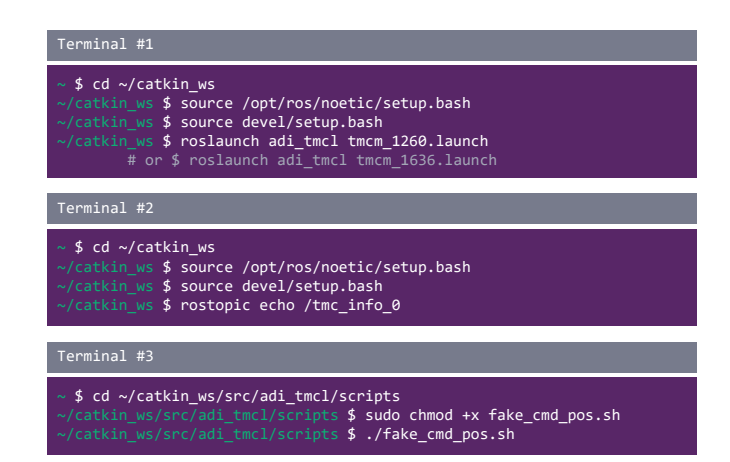

図9. TMC用ROS ドライバの位置制御の テストを行うためのコマンド

ここで、モータが動作したことを確認してみます。図10に示したのは、TMC(/tmc\_info\_0)からの位置のリードバックをグラフ化したものです。

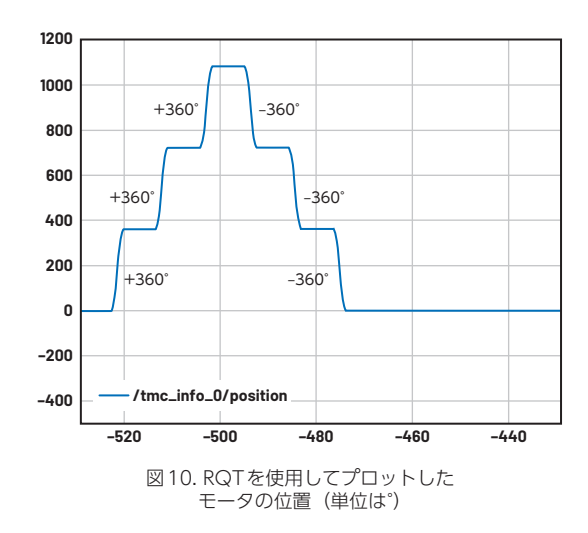

#### 5. カスタムのTMCコマンドの実行

ROSシステムは、以下の機能を実行することにより、TMCのパ ラメータにアクセスしてその値を調整することができます。

 tmcl\_custom\_cmd (adi\_tmcl/TmcCustomCmd): TMC の 軸パラメータ (AP) とグローバル・パラメータ (GP) の値を 取得/設定します。

このサービスは、特定のアプリケーションの要件を満たすために ROSシステムに組み込むことができます。それにより、ROSド ライバからTMCのボードの設定を直接行うことが可能になりま す。例えば、軸パラメータに最大電流を設定(SAP)するといっ たことが行えます。つまり、許容される絶対電流のレベルを調整 することが可能だということです。但し、設定を誤るとTMC用 のROSドライバに問題が生じる可能性があります。そのため、こ の機能によって修正しようとしているパラメータについて十分に 理解しておかなければなりません。このような理由から、TMCL-IDEを介して設定を行うことを強くお勧めします。 図11に示したのは、このサービスをコールする例です。ここで は、命令タイプ208により、DrvStatusFlagsの軸パラメータの 値を取得(GAP)する操作を行っています。

| Default - rqt                    |                  |                          |             | - 🗆 😣      |          |
|----------------------------------|------------------|--------------------------|-------------|------------|----------|
| <u>F</u> ile <u>P</u> lugins     | <u>Running</u> P | erspectives <u>H</u> elp |             |            |          |
| Service Caller                   |                  |                          |             |            | D0C0 - 0 |
| C Service /tmcm1/tmcl custom cmd |                  |                          |             |            | 👻 🥒 Call |
| Request                          |                  |                          |             |            |          |
| Topic                            |                  | Type                     |             | Expression |          |
| <ul> <li>/tmcm1/t</li> </ul>     | mcl_custom_c     | md adi_tmcl/TmcCusto     | omCmdReq    | uest       |          |
| instruc                          | tion             | string                   |             | 'GAP'      |          |
| Instruc                          | tion_type        | uint8                    |             | 208        |          |
| value                            | number           | int32                    |             | 0          |          |
| Response                         |                  |                          |             |            |          |
| Field                            | Туре             |                          | Value       |            |          |
| output<br>result                 | iniži<br>bool    | ccusconendresponse       | 128<br>True |            |          |
| Message Pub                      | lisher Serv      | rice Caller              |             |            |          |

図 11. RQT を介してトリガされた tmcl\_custom\_cmdのサービス

## 6. すべての軸パラメータの値に対するアクセス

ROSシステムでは、以下の機能を実行することでTMCの軸パラ メータにアクセスすることができます。

tmcl\_gap (adi\_tmcl/TmcGapGgpAll):指定したモータ/
 軸に対応する TMC の軸パラメータ (AP)の値を取得します。

ROSシステムにこの機能を組み込むことにより、アプリケーションに固有のニーズに対応することができます。例えば、このサービスを使うことで、TMCのボードの現在の設定やステータスの情報を取得することが可能になります。それらの情報には、エンコーダのステップ、PIチューニング、転流モードなどのAPの値が含まれます。

図12は、出力結果の一部を示したものです。この結果を分析す ることにより、ワンタイム設定の情報がボード上のEEPROMに 適切に保存されたか否かを確認することができます。

| Tile Diveise Door                                                                                                    | Defa                                                                                                    | ault - rqt                                                                                                    | - 0 (   |
|----------------------------------------------------------------------------------------------------|----------------------------------------------------------------------------------------------------|----------------------------------------------------------------------------------------------------|---------|
| File Plugins Runn                                                                                                    | ning Perspectives Help                                                                                                    |                                                                                                    |         |
|                                                                                                    |                                                                                                    |                                                                                                    |         |
| C Service /tmcm                                                                                                    | 1/tmcl_gap_all                                                                                                    |                                                                                                    | ▼ ∂Call |
| Request                                                                                                    |                                                                                                    |                                                                                                    |         |
| Торіс                                                                                                    | Туре                                                                                                    | Expression                                                                                                    |         |
| <ul> <li>/tmcm1/tmcl_ga<br/>motor_numbe</li> </ul>                                                                                                    | p_all adi_tmcl/TmcGapGgpAllRec<br>er uint8                                                                                                    | quest<br>0                                                                                                    |         |
| Response                                                                                                    |                                                                                                    |                                                                                                    |         |
| Field                                                                                                    | Туре                                                                                                    | Value                                                                                                    |         |
| <pre>voutput voutput[0] name value value v</pre> | ad_tmc//mcParam]<br>ad_tmc//mcParam]<br>ad_tmc//mcParam<br>string<br>int32<br>ad_tmc//mcParam<br>string<br>int32<br>ad_tmc//mcParam<br>string<br>int32<br>ad_tmc//mcParam<br>string<br>int32<br>ad_tmc//mcParam<br>string<br>int32<br>ad_tmc//mcParam<br>string<br>int32<br>ad_tmc//mcParam<br>string<br>int32<br>ad_tmc//mcParam<br>string<br>int32<br>ad_tmc//mcParam | YargetPosition'<br>0<br>'ActualPosition'<br>0<br>'TargetVelocity'<br>51200<br>'ActualVelocity'<br>0<br>'MaxVelocity'<br>51200<br>'MaxAcceleration'<br>51107<br>'MaxCurrent' |         |
| <ul> <li>value</li> <li>output[7]</li> <li>name</li> <li>value</li> </ul>                                                                                                    | adi_tmcl/TmcParam<br>string<br>int32                                                                                                    | 'StandbyCurrent'<br>8                                                                                                    |         |
|                                                                                                    | ani unci/ImcParam                                                                                                    |                                                                                                    |         |

図 12. RQTを介してトリガされた tmcl\_gap\_allのサービス

# 7. すべてのグローバル・パラメータの値に対するアクセ ス

ROSシステムでは、以下の機能を実行することでTMCのグロー バル・パラメータにアクセスすることができます。

 tmcl\_ggp (adi\_tmcl/TmcGapGgpAll):TMCのグローバル・ パラメータ (GP) の値を取得します。

この機能を使用すれば、TMCのボードの現在の設定やステータ スの情報を取得することができます。アクセスの対象となるGP としては、CANのビット・レート、シリアル・ボー・レート、自 動開始モードの情報などが挙げられます。 図13に、このサービスの実行後に取得した出力の一部を示しました。この結果から、ワンタイム設定がボード上のEEPROMに 適切に保存されたか否かを確認することができます。

|                                                                     |                                                                                                    | Default - rqt                                                                                              | 0        |
|---------------------------------------------------------------------|----------------------------------------------------------------------------------------------------|----------------------------------------------------------------------------------------------------|----------|
| <u>File P</u> lugins <u>R</u> uni                                   | ning P <u>e</u> rspectives <u>H</u> elp                                                                                                    |                                                                                                    |          |
| Service Caller                                                      |                                                                                                    |                                                                                                    | D000 - 0 |
|                                                                     | a1/tmcl.gop.all                                                                                                    |                                                                                                    | * Acall  |
| Service /unch                                                       | nychici_ggp_att                                                                                                    |                                                                                                    |          |
| Request                                                             |                                                                                                    |                                                                                                    |          |
| Торіс                                                               | Туре                                                                                                    | Expression                                                                                                 |          |
| <ul> <li>/tmcm1/tmcl_gg<br/>motor_numb</li> </ul>                   | jp_all adi_tmcl/TmcGapGgpA<br>er uint8                                                                                                    | llRequest<br>0                                                                                             |          |
| Response                                                            |                                                                                                    |                                                                                                    |          |
| Field                                                               | Туре                                                                                                    | Value                                                                                                    |          |
| <pre>* / * output  * output[0]</pre>                                | adi_tmc//TmcParam]<br>adi_tmc//TmcParam]<br>adi_tmc//TmcParam<br>string<br>int32<br>adi_tmc//TmcParam<br>string<br>int32<br>adi_tmc//TmcParam<br>string<br>int32<br>adi_tmc//TmcParam<br>string<br>int32<br>adi_tmc//TmcParam | ponse<br>'serial baud rate'<br>0<br>'serial address'<br>1<br>'serial heartbeat'<br>0<br>'CAN bitrate'<br>8 |          |
| name                                                                | string                                                                                                    | CAN send Id                                                                                                |          |
| <ul> <li>output[5]</li> <li>name</li> <li>value</li> </ul>          | adi_tmcl/TmcParam<br>string<br>int32                                                                                                    | -<br>'CAN receive id'<br>1                                                                                 |          |
| <ul> <li>output[6]</li> <li>name</li> <li>value</li> </ul>          | adi_tmcl/TmcParam<br>string<br>int32                                                                                                    | 'telegram pause time'<br>0                                                                                 |          |
| <ul> <li>output[7]<br/>name<br/>value</li> <li>output[8]</li> </ul> | adi_tmcl/TmcParam<br>string<br>int32<br>adi_tmcl/TmcParam                                                                                                    | 'serial host address'<br>2                                                                                 |          |
|                                                                     |                                                                                                    |                                                                                                    |          |

#### 図 13. RQTを介して トリガされたtmcl\_ggp\_all

#### 8. 複数のTMCのボードのセットアップ

TMC用のROSドライバを使用すれば、複数のデバイスのセット アップを実行できます。つまり、TMCのボードを複数必要とす る大規模なシステム(ロボット・アームなど)にも対応可能です。

### a. 複数のCANチャンネル、複数のTMCボード

図14をご覧ください。これは、TMCボードごとに1つのCAN-USBが用意されたシステムの例です。この場合、各ノードのイン スタンスは名前空間を追加することで区別します。このユース・ ケースでは、ボードとの間で適切かつ確実に通信を行うために、 comm\_interface\_nameというパラメータの値を適宜更新する 必要があります。

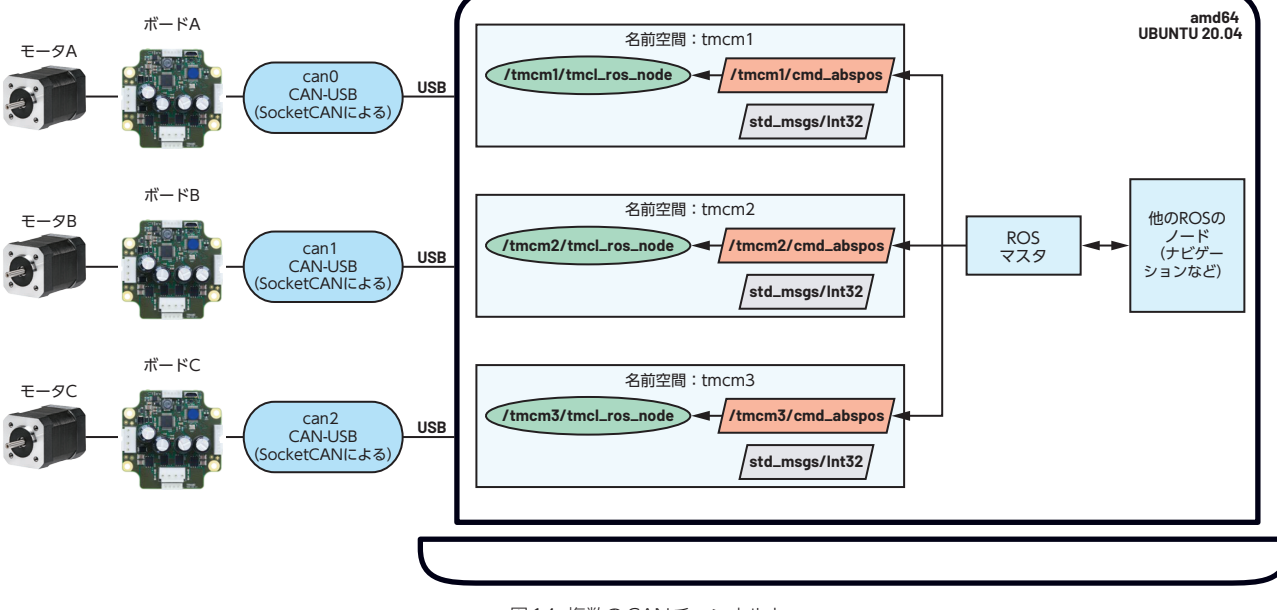

図 14. 複数の CAN チャンネルと 複数の TMC ボードを使用する例

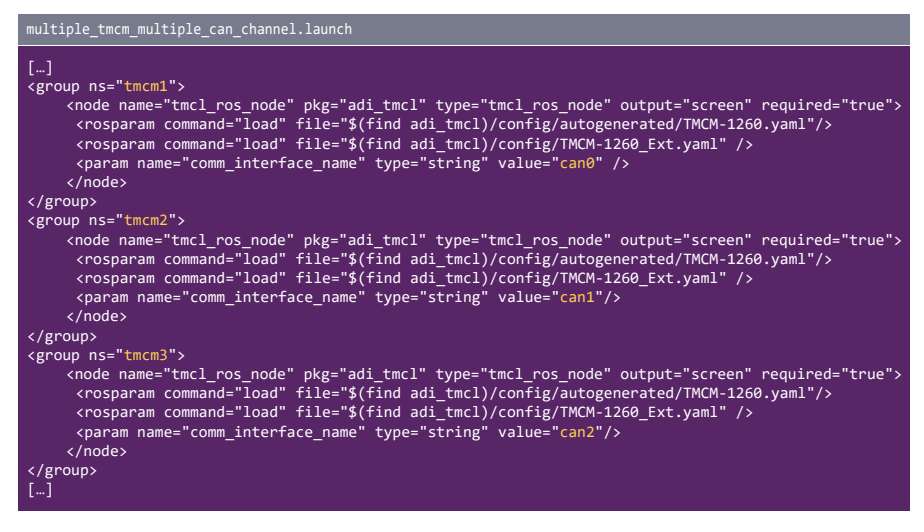

図 15. 複数のCAN チャンネルを使用して、 複数の TMC 用 ROS ドライバを動作させるためのコード・スニペット

図15のコードは、このユース・ケースで使用する設定を行う ためのlaunchファイルの例です。モータAは/tmcm1/cmd\_ abspos、モータBは/tmcm2/cmd\_abspos、モータCは/ tmcm3/cmd\_absposにパブリッシュすることによって制御する ことができます。

# b. 単一のCANチャンネル、複数のTMCボード

TMC用のROSドライバは、もう1つの構成をサポートします。 すなわち、単一のCANチャンネルと複数のTMCボードを使用す るケースです(図16)。この場合も、上で説明した場合と同様に、 名前空間を導入することによって各ノードのインスタンスを区別 します。但し、すべてのボードには同じcomm\_interface\_name が対応することになります。そして、comm\_tx\_idとcomm\_rx\_ idを使い分けることにより、各ボードとの適切な通信を確保しま す。

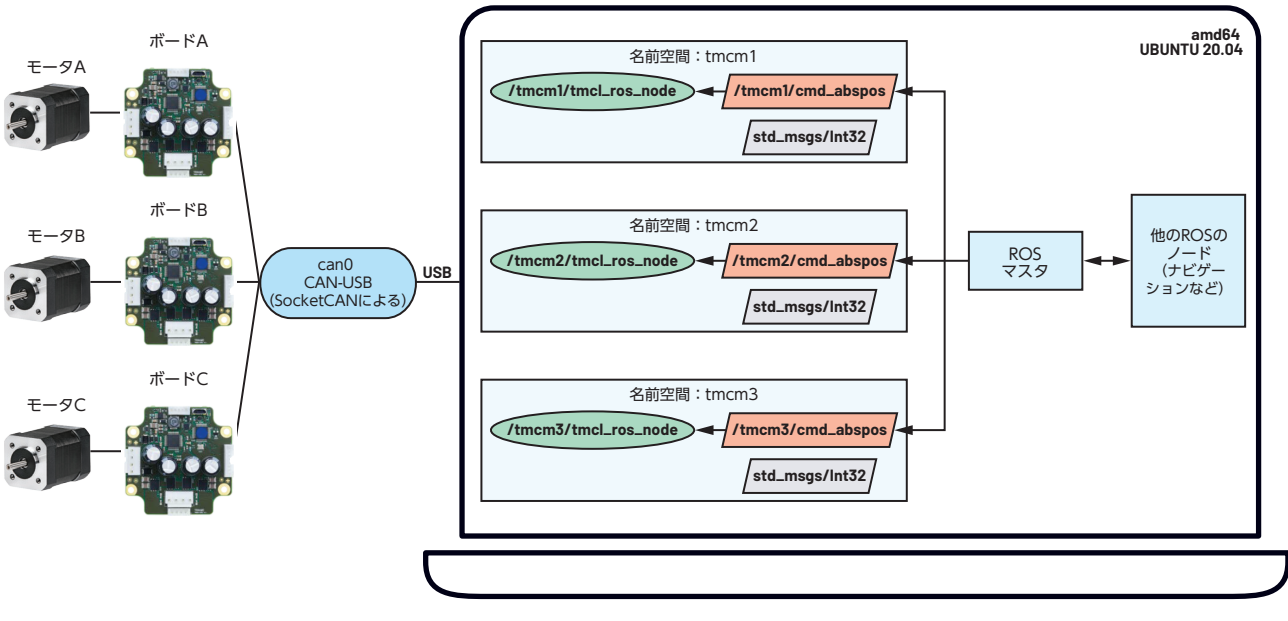

図 16. 単一のCAN チャンネルと 複数のTMC ボードを使用する例

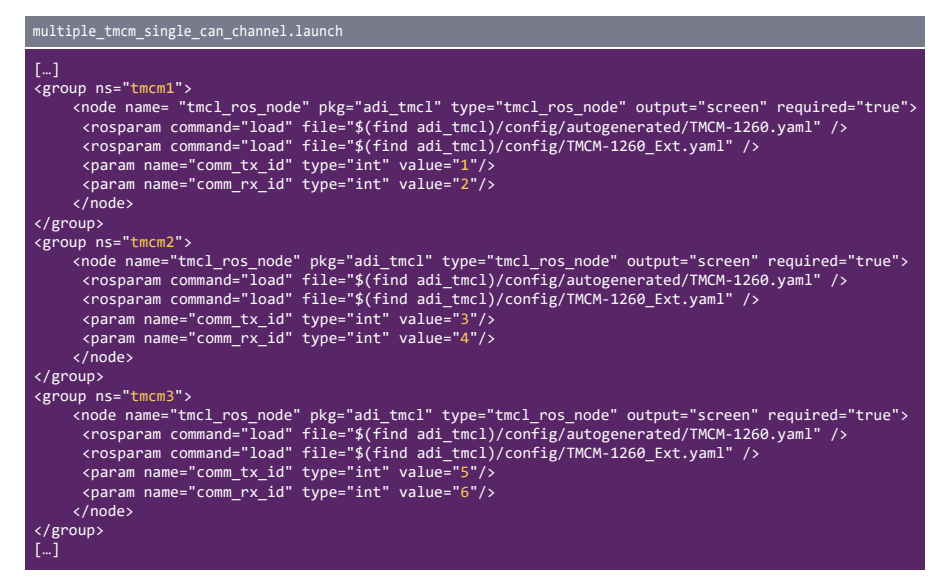

図 17. 単一のCAN チャンネルを使用して 複数のTMC用ROS ドライバを動作させるためのコード・スニペット

図17のコードは、このユース・ケースで使用する設定を行う ためのlaunchファイルの例です。モータAは/tmcm1/cmd\_ abspos、モータBは/tmcm2/cmd\_abspos、モータCは/ tmcm3/cmd\_absposにパブリッシュすることによって制御する ことができます。

#### 9. ROSシステム/アプリケーションへの統合

ROSが提供するメッセージ・パッシング・システムを使えば、 大規模のシステムでもノード(ドライバ、アルゴリズムなど)を 簡単に交換することができます。TMC用のROSドライバは、こ の長所をTMCのボードに拡張/適用できるように設計されてい ます。同ドライバを使用することにより、ROSシステム/アプリ ケーションにTMCのボードをシームレスに統合することが可能 になります。

#### a. AGV/AMRへの統合

TMC用のROSドライバを使用すれば、AGV (Automatic Guided Vehicle) やAMR (Autonomous Mobile Robot) に TMCのボードを容易に統合することができます。図18は、 navigation\_nodeがgeometry\_msg/Twist形式で/cmd\_vel を送信することにより、そうした移動ロボットを制御する方法を 表しています。図中のmotor\_controllerは、geometry\_msg/ Twist形式で/wheel\_velocityを介してフィードバックを送信し ます。それにより、navigation\_nodeは再度キャリブレーション を実行することが可能になります。

navigation\_nodeがどこでパブリッシュ/サブスクライブする のかを把握すれば、tmcl\_ros\_nodeによってmotor\_ controller を簡単に変更することができます。TMCの情報を取得する機能 と同様に、adi\_tmclは車輪の速度に関するリアルタイムの情報を パブリッシュします。また、wheel\_velocity\_nodeは車輪の速 度の情報をadi\_tmcl/TmcInfoからgeometry\_msg/Twistに変 換します。この新たなアーキテクチャとそれを適用したTMCの ボードは、適切なデータ形式に準拠しています。そのため、移動 ロボットも同じように動作することが期待できます。

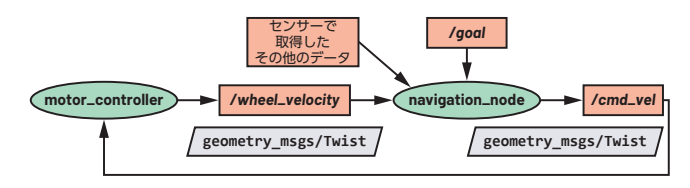

図18. AGV/AMR用のアーキテクチャ

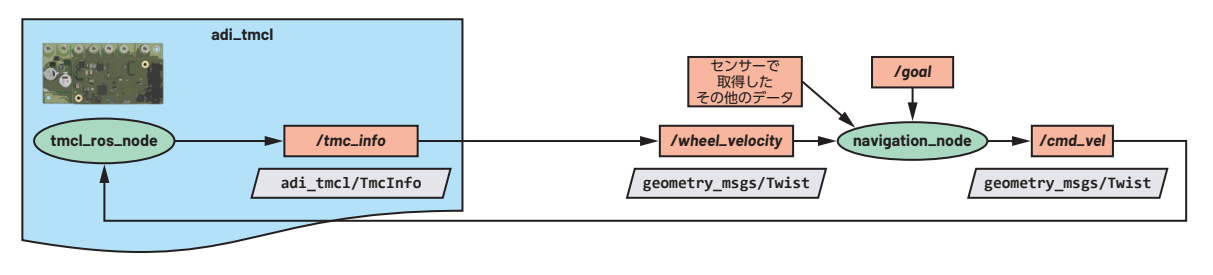

図 19. TMC用のROS ドライバを使用する場合の AGV/AMR用のアーキテクチャ

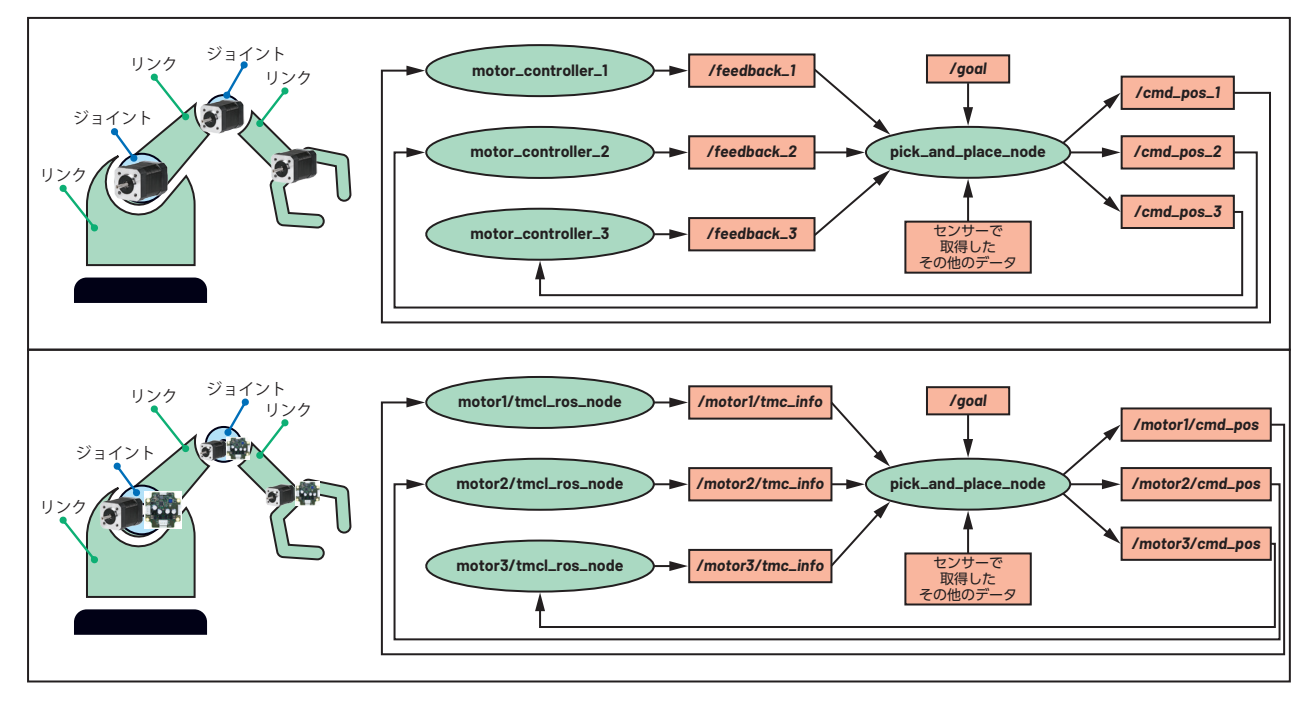

図 20. ロボット・アームの概要。(上)は、一般的なモータ・コントローラを搭載したロボット・アーム、 (下)はTMCのボードを搭載したロボット・アームを表しています。

#### b. ロボット・アームへの統合

ロボット・アームを用いたピック&プレース・アプリケーション に、TMCのボードを統合するケースを考えます。図20は、その 場合にアームを制御する複数のモータにどのように対応すること になるのかを表したものです。先ほどのユース・ケースと同様に、 pick\_and\_place\_nodeは期待されるデータ形式を確実にサブス クライブ/パブリッシュする必要があります。

TMCのボードをROSシステムに統合するための手順、本稿で説明した機能の活用方法についてはこちらをご覧ください。

#### まとめ

アナログ・デバイセズは、TMC用のROS 1ドライバを提供して います。これを使用すれば、TMCのドライバ層とアプリケーショ ン層の間のシームレスな通信を容易に実現することができます。 この通信は、ROSに対応する管理システムの基盤になります。同 ドライバによるメリットは、サポートされている様々なTMCボー ドにもたらされます。

本稿では、TMC用のROS 1ドライバが提供する以下の機能について詳しく説明しました。

- ▶ モータの動きの制御
- ▶ モータとコントローラの情報の取得
- ▶ TMC コマンドの実行
- ▶ 軸パラメータとグローバル・パラメータの値の取得
- ▶ 複数の TMC ボードをセットアップする際のサポート

これらの機能は、ROSのメッセージ・パッシング・システムを活用することによって実現されます。各種の機能を利用することにより、ROSベースのシステムやアプリケーションにTMCを簡単に統合することができます。

詳細については、アナログ・デバイセズの「産業用ロボットソリューション」のページをご覧ください。

#### 参考資料

- ▶ 「ADI Trinamic のモータ・コントローラ用の ROS 1 ドライバ、 ロボットの開発が容易に」を読む
- TMC 用に開発された ROS 2 について説明する記事も公開される予定です。そちらにもご注目ください。
- ▶ TMC 用の ROS 1 ドライバのダウンロード
- ▶ TMC 用の ROS 2 ドライバのダウンロード
- ▶ TMC に対応する評価用ボードの購入はこちらから
- ▶ ADI Trinamic のモータの購入はこちらから

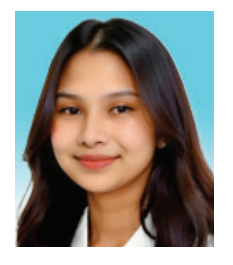

#### 著者について

Krizelle Paulene Apostolは、アナログ・デバイセズのソフトウェア・システム・エンジニアです。2019 年12月にフィリピン支社(カヴィテ)に入社しました。センシング、モーション、ロボティクス・グループ に所属し、フィリピン開発センターの一員として業務に従事。ROS (Robot Operating System)、Gazebo によるシミュレーション、ファームウェア、通信プロトコル、アルゴリズムの開発などを対象とした様々な プロジェクトに携わってきました。FAITH大学でコンピュータ工学の学士号を取得しています。

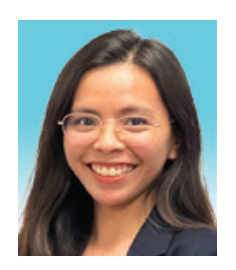

#### 著者について

Jamila "Jam" Aria Macagbaは、アナログ・デバイセズのシニア・ソフトウェア・システム・エンジニアです。 2018年7月にフィリピン支社(カヴィテ)に入社しました。センシング、モーション、ロボティクス・グルー プに所属し、フィリピン開発センターの一員として業務に従事。主に、ROS (Robot Operating System) に対応するドライバの開発/統合に注力しています。フィリピン大学ロスバニオス校で電気工学の学士号を 取得しました。

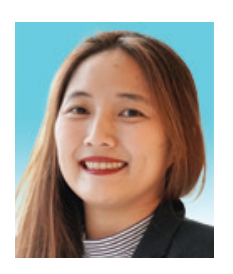

#### 著者について

Maggie Maralitは、アナログ・デバイセズのソフトウェア・システム設計エンジニアリング・マネージャで す。2019年4月にフィリピン支社(カヴィテ)に入社しました。センシング、モーション、ロボティクス・ グループに所属。フィリピン開発センターの一員として業務に従事しています。現在は、フィリピンの拠点 で産業用ロボティクスのプロジェクトを担当するエンジニアのグループを統括。2009~2010年にはHPの アプリケーション・スペシャリスト、2010~2013年にはCanon Information Technologies Philippines のシニア・ソフトウェア・エンジニア、2013~2015年にはIonics EMSのファームウェア開発エンジニア、 2015~2019年にはContinental Automotive Singaporeのシニア組み込みソフトウェア・エンジニアを 務めていました。フィリピン大学ロスバニオス校(ラグナ州)でコンピュータ科学に関する学士号を取得し ています。

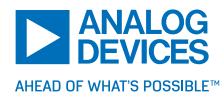

# アナログ・デバイセズ株式会社

お住いの地域の本社、販売代理店などの情報は、analog. com/jp/contact をご覧ください。 オンラインサポートコミュニティEngineerZoneでは、アナ ログ・デバイセズのエキスパートへの質問、FAQの閲覧がで

きます.

本紙記載の商標および登録商標は、各社の所有に属します。 Ahead of What's Possibleはアナログ・デバイセズの商標です。 では、アナ

©2024 Analog Devices, Inc. All rights reserved.

VISIT ANALOG.COM/JP